## SharePoint Sites Mounted to Windows 10

| Open your <b>OneDrive icon,</b> from the right<br>bottom of your taskbar, and make sure<br>everything is <b>synchronizing</b> .                                                                                                    | ● OneDrive - Siena Heights University<br>② Your files are synced                                                                                                    |
|----------------------------------------------------------------------------------------------------|----------------------------------------------------------------------------------------------------|
| On the web go to <b>Office.com</b> and tap on<br>your <b>SharePoint sites</b> .<br>Once your <b>Site</b> is open, tap on the<br><b>Document Library</b> .                                                                                                    | If DREAMS Shows Size     ● 1000 Size       W     Size       W     ■ 1000 Size       W     ■ 1000 Size </th |
| Note the <b>sync monitor</b> on the top of the<br>screen. <b>Tap on that icon</b> .<br>Next, <b>tap</b> on the <b>Open Microsoft</b><br><b>OneDrive link</b> , make sure the box is<br><b>checked</b> , and <b>always allow</b><br><b>sienaheights365.sharepoint.com to</b><br><b>open links in the desktop apps</b> . Open<br>the one drive, if not open. <b>Tap on</b> the<br><b>close button</b> from "Were syncing your<br>files. | Following I blowd C Bittin grif wire Sign: III End V Bittin grif wire Sign: III End V C C C C                                                                                                    |
| Upon completion of synchronizing <b>the</b><br><b>SharePoint site.</b> Check the folders by<br>tapping on the <b>Windows File Explorer.</b><br>Within the <b>left side of the menu</b> , is the<br><b>Siena Heights University</b> icon, within<br>that icon are listings of the folders<br>representative of each <b>SharePoint</b> site<br>you are the <b>Owner</b> of or have permission<br>for your <b>SharePoint Sites</b> .     |                                                                                                    |